Π

# 基于 Civil 3D 的土方分层 建模及其在工程中的应用

## 罗斌

(中交一航局第四工程有限公司, 江西 南昌 330100)

摘 要 论文基于 Civil 3D 软件的强大功能以及与 BIM 软件的协同互通互导优势,通过软件在土石方填筑分层工 作中的应用,并结合实际施工现场,分析 Civil 3D 软件应用于土石方填筑工程中施工分层模型建立、施工现场资 源配置、施工方案的展示等方面的应用效果,致力于解决组织土石方施工管理过程中的重点、难点,进而发挥出 Civil 3D 软件在土石方工程施工管理中的应用价值。

关键词 Civil 3D; 土方分层建模; 测量; 放坡; 地块布局中图分类号: P258文献标识码: A

基于 Civil 3D 的土方分层建模与应用,可以实现从 施工现场到内业模型,又从内业模型到施工现场的动 态管理,实现土石方施工的提前测算与过程中的精准 把控,以及竣工之后的成果展示,方便组织者合理安 排施工力量,优化施工工艺,做好各工序间的有效搭接, 为实现流水化施工保驾护航。

### 1 工程背景

某大型土石方项目,占地面积广、填挖方量大、 各个工作面搭接多,每天完成工作区域很多,人员、 机械协调难度大。存在质量检验漏检复检的问题,并 且存在有的区域由于等待质量检验造成人员、机械窝 工的现象,质量检验工作开展难度很大。尤其在土方 填筑施工中,需要考虑土方量、土方运距、土方施工 顺序、土方调配等各方面因素,因此为了精确预测土 方量,合理规划填筑顺序,保证检验频率,实现流水 化施工,提前测算出每个区域、每一层的填筑面积与 填筑方量,提前绘制出土方分层图就显得特别重要。

#### 2 Civil 3D 软件在土方施工中的应用

运用 Civil 3D 软件建立土石方填挖模型,计算工程 量的方法已经得到了业界的广泛认可。由于 Civil 3D 软 件具备强大的"曲面"功能,可以十分方便地基于边界、 特征线、等高线、图形对象、点编组、点文件等地形数据, 精准模拟场地原始地形,运用 Civil 3D 软件建立土石方 填挖模型,计算工程量的方法已经得到了业界的广泛 认可。土方量的计算正是基于多个曲面开展进行的, 在实际施工过程中,我们通过原始地形曲面与设计曲 面之间的差异自动计算出某个区域的差值,分析差值 后便可准确得出填方或挖方的土方工程量<sup>[1]</sup>。 文章编号:1007-0745(2023)01-0010-03

#### 2.1 Civil 3D 软件常用功能介绍

Autodesk Civil 3D 软件是 Autodesk 公司为土木与基 础设施行业提供的三维设计解决方案,适用于勘测、 场地规划、总图、道路、设计、水利工程、市政管网、 地质矿产等多个不同行业领域。Autodesk Civil 3D 功能 非常强大,能形成三维数字地形模型。利用数字地形 模型可直观、快速、准确地计算土方量、绘制纵横断 面图、查看三维模型等功能。同时 Autodesk Civil 3D 还 整合了 CAD、3Dmax 等软件,并具有强大的项目管理 功能,为土木建设工程提供了完整的解决方案。

Civil 3D 基本功能:

2.1.1 测量

Civil 3D 全面集成了勘测功能,可以直接导入原始 勘测数据,编辑勘测资料,自动创建勘测图形和曲面。 可以交互式地创建并编辑勘测图形顶点,发现并编辑 相交的特征线,避免潜在的问题,生成能够在项目中 直接使用的点、勘测图形和地形曲面。

2.1.2 放坡

Civil 3D 中的放坡是一项令人激动的功能,它包括 根据设计的放坡来自动创建一个曲面,并能计算体积。 放坡这项功能还能进行土方平衡,这对大规模土石方 工程非常有用。

2.1.3 地块布局

通过转换现有的 AutoCAD 实体生成地块,实现流 程的自动化。这样,如果一个地块发生变更,临近的 地块会自动反映变更情况。

2.1.4 土方量计算

利用复合体积算法或平均断面算法,更快速地计 算现有曲面和设计曲面之间的土方量。使用 Civil 3D 生

П

成土方调配图表,用以分析适合的挖填距离,要移动 的土方数量及移动方向,确定取土坑和弃土堆的可能 位置。

与传统土方计算方法相比,利用 Civil 3D 软件计算 土方量的方法更加便捷与准确。由于 Civil 3D 软件拥有 十分方便的"曲面放坡"功能与各种实体编辑能力,

其中"曲面放坡"功能可以实现根据任意面边线向上 或者向下放坡来自动创建一个曲面,并用这个边坡曲 面来计算边坡体积。有别于传统的土方计算方法很难 做到精确计算边坡土方量。另外,实体模型编辑功能 的大力运用,充分体现了未来三维建设取代传统二维 建设的趋势和方向<sup>[2]</sup>。

在目前的施工过程中,我们充分运用 Civil 3D 软件 提前测算土方量,进行土方平衡,合理调配土方、选 择施工机械和人员排班,保障施工进度、减少了不必 要的资源浪费。

2.2 利用 Civil 3D 软件探究土方分层的思路 及实际应用

2.2.1 利用 Civil 3D 软件探究土方分层的思路

在土方填筑施工工程中,为了提前测算出每个施 工区域、每一层的填筑面积与填筑方量,确定检验验 收频率,及时准确地了解施工现场的施工信息,提前 绘制出土方分层图就显得尤为重要。土方分层图的绘 制,需要结合施工现场,根据土方填筑施工规范,科 学合理地进行绘制。经过现场实践发现,一般在填筑 的过程中存在三种情况,即:

1. 填筑体在填筑过程中填筑体顶面还未与设计填 筑体的"边坡"线相切,这个时候只是在填筑一些坟穴、 坑道。

2.填筑体在填筑过程中填筑体顶面一边还未与设 计填筑体的"边坡"线相切,一边已与设计填筑体的"边 坡"线相切,这个时候已经填筑了一定的高度,填筑 体一侧已经填筑到了"设计放坡线"位置。

3. 填筑体在填筑过程中填筑体顶面已经与设计填 筑体的两边"边坡"线相切,这个时候填筑体两侧都 已填筑到了"设计放坡线"位置。

用 Civil 3D 软件的语言来说,这三种情况为:

1. 填筑体曲面与原地形曲面相切。

2. 填筑体曲面既与原地形曲面相切,又与设计曲面相切。

3. 填筑体曲面与设计曲面相切。

针对这三种情况,我们在土方分层过程中采用以 下流程进行土方平面分层工作:

1. 利用原始测量数据,建立原始曲面模型,并找 到填筑范围内的最低点的高程,随后与设计完成面高 程进行对比,确定每层的分层顶高程,以及分层层数。

2. 利用设计完成面点云数据,建立设计曲面,并 用"曲面放坡"功能从设计曲面向原地面放坡,生成"填 筑体设计"模型。

3. 利用每层的分层顶面高程建立填筑曲面。

4. 分别用填筑曲面与原地形相切(即求两曲面间的最小距离);填筑曲面既与原地形相切,又与设计曲面相切;填筑曲面与设计曲面相切。分别生成三维多段线交线,并对于这三种情况,分别处理:

填筑曲面只与原地形相切时,生成三维多段线交 线就为这一层的分层边线,形成的闭合区域面积就为 这一层的分层面积。

填筑曲面既与原地形相切,又与设计曲面相切时, 两次分别生成三维多段线交线需要用"裁剪"命令与 "Join"命令将三维多段线连在一起,从而生成三维多 段线交线就为这一层的分层边线,形成的闭合区域面 积就为这一层的分层面积。

填筑曲面与设计曲面相切时,生成三维多段线交 线就为这一层的分层边线,形成的闭合区域面积就为 这一层的分层面积<sup>[3]</sup>。

2.2.2 土方分层图的现场实际应用

1. 将绘制完成的土方"平面分层图"以"dxf"格 式输出,并导入 GPS 手簿, GPS 手簿自动识别"平面 分层图"中的三维多段边线后,现场测量人员根据"平 面分层图"进行每一层土方填筑的平面与高程的控制, 方便,快捷,并且充分体现了无纸化施工的优点。

2. 将绘制完成的土方"平面分层图"的图形、面 积输出,根据土方"平面分层图"提前生成施工台账, 编制施工进度计划,并根据质量验收规范计算出试验 检验频率,及时反馈给试验人员做好每一层填筑体的 压实度试验检验,并出试验检验报告<sup>[4]</sup>。

3. 根据绘制完成的土方"平面分层图"汇总、分析。 利用土方"平面分层图"完成二维平面场布,然后在 Civil 3D 软件中用该层的闭合边线与上一层的闭合边线 做出每层的模型,测算出该层的土方量。也可以根据 平面土方分层图在 Revit 软件中用新建"族"功能建立 该层的分层模型,然后载入到 Revit 建筑样板中,直接 查询得到土方量,如表1 所示<sup>[5]</sup>。

根据土方分层工作得到上述的图表后,完成了将 某施工区域土方填筑体细化分层的工作,利用分层的 模型与图表,提前计算得到了每一层的具体、准确的 工程量,以便合理规划填筑区域与填筑顺序,编制进 度计划,制定质量保证措施,保证检验频率,以实现 信息化、科学化、精细化施工管理<sup>16</sup>。

4. 根据利用土方"平面分层图",在SU软件与

# 科技博览

Π

| 土方计算台账 |            |      |       |      |          |           |          |
|--------|------------|------|-------|------|----------|-----------|----------|
| 序号     | 日期         | 施工类型 | 施工区域  | 层数   | 面积(m²)   | 报检验收标高(m) | 土方量(m³)  |
| 1      | 2020.04.09 | 土方填筑 | 某施工区域 | 第1层  | 3085.35  | 147.10    | 2622.55  |
| 2      | 2020.04.10 | 土方填筑 | 某施工区域 | 第2层  | 6192.50  | 147.95    | 5263.63  |
| 3      | 2020.04.13 | 土方填筑 | 某施工区域 | 第3层  | 10337.36 | 148.80    | 8786.76  |
| 4      | 2020.04.16 | 土方填筑 | 某施工区域 | 第4层  | 14454.74 | 149.65    | 12286.53 |
| 5      | 2020.04.27 | 土方填筑 | 某施工区域 | 第5层  | 17854.61 | 150.50    | 15176.42 |
| 6      | 2020.04.30 | 土方填筑 | 某施工区域 | 第6层  | 21050.10 | 151.35    | 17892.59 |
| 7      | 2020.05.06 | 土方填筑 | 某施工区域 | 第7层  | 23790.60 | 152.20    | 20222.01 |
| 8      | 2020.05.08 | 土方填筑 | 某施工区域 | 第8层  | 25889.93 | 153.05    | 22006.44 |
| 9      | 2020.05.30 | 土方填筑 | 某施工区域 | 第9层  | 30068.17 | 153.90    | 25557.95 |
| 10     | 2020.06.03 | 土方填筑 | 某施工区域 | 第10层 | 32448.03 | 154.75    | 27580.82 |
| 11     | 2020.06.06 | 土方填筑 | 某施工区域 | 第11层 | 34603.87 | 155.60    | 29413.29 |
| 12     | 2020.06.10 | 土方填筑 | 某施工区域 | 第12层 | 36810.56 | 156.45    | 31288.97 |
| 13     | 2020.06.14 | 土方填筑 | 某施工区域 | 第13层 | 39118.93 | 157.30    | 33251.09 |
| 14     | 2020.06.18 | 土方填筑 | 某施工区域 | 第14层 | 41588.62 | 158.15    | 35350.33 |
| 15     | 2020.06.20 | 土方填筑 | 某施工区域 | 第15层 | 22138.09 | 159.00    | 18817.38 |

表1 土方量计算表

Lumion 软件中进行模型渲染与漫游视频的输出,完成 土方分层工作的方案展示。

3 基于 Civil 3D 的土方分层建模在土方工程 实践中的意义

与传统的土石方分层方法相比,基于 Civil 3D 的土 方分层建模技术突破了 CAD 二维分层的瓶颈,准确、 合理地模拟出了现场实际分层填筑过程,更加科学、 更加精确。由于传统的土石方填筑分层工作只能凭借 二维 CAD 软件,结合现场情况以一定的形状估算出每 层填筑体的区域,由于这个估算的二维区域与该层施 工的实际区域误差很大,因此根本不能与现场实际情 况相适应,也不能准确估算施工工程量,给科学组织 施工,调配施工力量带来了极大困难。基于 Civil 3D 的 土方分层建模技术很好地解决了上述的问题,由于其 土方分层工作是在三维模型的基础上绘制的,在 Civil 3D 软件中,我们利用填筑体曲面与原地形曲面在空间 上相切,就可以快速、准确的得到该层的理论填筑区域, 进而完成土方分层建模工作。土方分层建模及其模型 在工程中的应用优势为提前准确测算工程量与动态信 息管理:提前测算土方施工的工程量,及时发现各施 工区域的交叉作业问题,为管理者提供及时有效的第 一手可视化资料,以便科学组织施工,形成有序的流 水施工,有效地避免了施工资源浪费的情况。

体现了从施工现场到内业模型,又从内业模型到施工现场的动态信息管理思路。将 Civil 3D 的土方分层 建模技术与现场施工有效结合,充分发挥分层模型与 软件、设备之间的互通互导优势,通过软件快速、精 确的提取模型数据,导入施工设备进行现场高效作业, 从而达到 Civil 3D 的土方分层模型指导施工,提高了工 作效率,大大降低窝工率,避免资源浪费,缩短工期 的目的,为以后类似项目提供了思路。

#### 参考文献:

[1] 赵威.AUTODESK Civil 3D 软件中道路设计和建模功能的特性应用 []]. 绿色环保建材, 2020(09):48.

- [2] 叶雪雷,郑斌.应用 Civil 3D 进行航道设计及土方
- 计算 [J]. 中国水运 (下半月),2016(03):247-248.

[3] 梁凯旋.Civil 3D 结合部件编辑器在水利工程中的应用[]]. 西北水电,2016(04):82-86,92.

[4] 王维勤.BIM 技术在现代建筑工程项目管理中的应用 [J]. 住宅与房地产,2020(21):124.

- [5] 同[2].
- [6] 李国超.建筑工程项目管理中 BIM 技术的融合与 应用 []]. 城市建设理论研究 (电子版),2020(06):24.